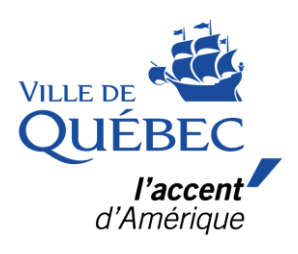

## Étapes pour se désinscrire d'une activité gratuite dans amilia

## Étapes pour se désinscrire d'une activité gratuite dans amilia

La désinscription est permise uniquement pour les activités gratuites.

1. Se connecter à son compte amilia (Connexion | amilia).

| Connexion                                           |       |
|-----------------------------------------------------|-------|
| Adresse courriel                                    |       |
| Mot de passe                                        | 8     |
| Connexion                                           |       |
| Créer mon compte ou réinitialiser votre mo<br>passe | ot de |

2. Dans la section « Événements à venir », cliquez sur l'activité à laquelle vous souhaitez vous désinscrire.

| Tous  | s les membres 💉                         |                                               |
|-------|-----------------------------------------|-----------------------------------------------|
| È     | Aquaforme - Dollard-Des-Orm<br>14 jours | eaux - Vendredi 28 juin - 9 h <sub>dans</sub> |
| 💄 Ga  | abrielle Boisvert                       |                                               |
| 🛱 ve  | endredi 28 juin 2024 09:00 am           |                                               |
| 🔳 À I | la carte                                |                                               |

**3.** Cliquez sur la plage horaire que vous souhaitez annuler (comme si vous vouliez vous réinscrire).

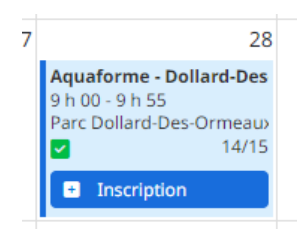

**4.** Un bouton « Désinscrire » apparaît à côté du nom de la personne inscrite à l'activité. Cliquez sur le bouton pour désinscrire la personne souhaitée.

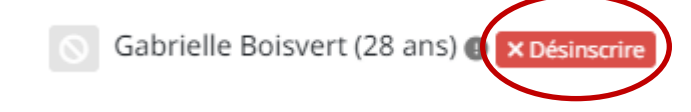